# **Quick Reference Guide**

# Completing a Summary Return in the Queensland Waste Data System (QWDS)

Summary Returns need to be completed monthly, in the month after the levy period i.e. you will complete a Summary Return in August for July activity. Both Data Entry people (DE) and Verifiers (V) can complete a Summary Return but only a Verifier can submit the return.

### 1. Complete the Summary return

#### AUDIENCE: This can be completed by the Data Entry person or the Verifier

Summary returns will be completed on a monthly basis. Following are the steps to complete the Summary Return so that it can be submitted by a Verifier.

#### Steps:

#### 1. Select Summary Returns from the Dashboard sidebar

| Corporate Details                                                                                                    | Dashboard: Landfil                                                                    | ls R Us W259831                                                                                                    |            |               |                |        |                     | Links                              |  |
|----------------------------------------------------------------------------------------------------|---------------------------------------------------------------------------------------|----------------------------------------------------------------------------------------------------|------------|---------------|----------------|--------|---------------------|------------------------------------|--|
| <ul> <li>Parofile</li> <li>Personnel</li> <li>Annual Waste Survey</li> <li>Waste Survey Data</li> <li>Enquiries</li> </ul> | Overdue:<br>• Your return for Marcl<br>Submit return here<br>• Your detailed data for | Overdue:<br>• Your return for March 2019, has not been received.<br>Submit return here<br>• Your detailed data for March 2019, has not been received. |            |               |                |        |                     |                                    |  |
| Waste Levy Activity Exemptions/Approvals Summary Returns                                                                   | Submit detailed data     Active Application                                           | Submit detailed data here Active Applications:                                                                                                    |            |               |                |        |                     |                                    |  |
| Detailed Data                                                                                                    | Sites                                                                                 | Туре                                                                                                    | Number     | Start<br>Date | End<br>Date    | Status | Tonnes<br>Remaining | En audadas                         |  |
| Account Summary<br>Volumetric Survey Results                                                                               | HiTech Waste<br>Management Facility                                                   | Exempt waste -<br>onsite purpose use                                                                                                    | 1900320PUS | 1 Apr<br>2019 | 31 Mar<br>2022 | Active | 30,000.00           | Make an enquiry     Open enquiries |  |
| ites                                                                                                    |                                                                                       |                                                                                                    |            |               |                |        |                     | Closed enquiries                   |  |
| Bin Chicken Landfill<br>HiTech Waste Management<br>Facility                                                                |                                                                                       |                                                                                                    |            |               |                |        |                     |                                    |  |

The Summary Returns Screen will open:

| Corporate Details                                                                                            | Dashboard > Summary Returns             |     |                |      |                  |   |          |   |         |
|----------------------------------------------------------------------------------------------------|-----------------------------------------|-----|----------------|------|------------------|---|----------|---|---------|
| <ul><li>Dashboard</li><li>Profile</li></ul>                                                                  | Summary Returns: Landfills R Us W259831 |     |                |      |                  |   |          |   |         |
| Personnel     Annual Waste Survey                                                                            | View Latest Version                     | OAd | ction Required | View | AII              |   |          |   |         |
| <ul> <li>Waste Survey Data</li> </ul>                                                                        | Reporting Period                        | •   | Date Due       | ¢    | Status           | ¢ | Received | ¢ | Actions |
| Enquiries                                                                                                    | April 2019                              |     | 31 May 2019    |      | Awaiting Return  |   |          |   | Submit  |
| Waste Lowe Activity                                                                                          | March 2019                              |     | 30 Apr 2019    |      | Awaiting Return  |   |          |   | Submit  |
| Exemptions/Approvals     Summary Returns     Detailed Data     Account Summary     Volumetric Survey Results |                                         |     |                |      | Page 1 of 1<br>1 |   |          |   |         |

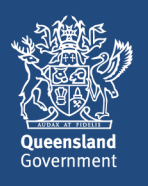

2. **Click Submit** in the row of the return you want to complete. The return for that period will open. Note: The Default is View Latest Version. To view the return that has an action you can select the radio button Action Required or View All

#### Orientation of the Incoming Waste Section of the Summary Return

| Summary Return: Landfills R Us W259831<br>Bin Chicken Landfill<br>If there has been no waste related activity at this Site for this period please<br>Otherwise, please complete the table below | Reportin<br>tick here:   | g Period Ending: 31 Mar 2019    | <b>A.</b> If you don't have a return for this site for this levy period you can tick this box |
|----------------------------------------------------------------------------------------------------|--------------------------|---------------------------------|-----------------------------------------------------------------------------------------------|
| Incoming Waste 🕢 🖪 🖸 🕻                                                                                                    | Tonnes Received          | Tonnes to levyable part of site | B. Incoming Waste Section – this                                                              |
| Municipal solid waste                                                                                                    |                          |                                 | section is the most important and                                                             |
| Commercial and Industrial waste                                                                                                    |                          |                                 | where the levy calculations are done                                                          |
| Construction and Demolition waste                                                                                                    |                          |                                 | C. Tonnes Received – all waste                                                                |
| Contaminated soil with disposal permit                                                                                                    |                          |                                 | received onsite                                                                               |
| Regulated Waste - Category 1                                                                                                    |                          |                                 | D. Tonnes to levyable part of the                                                             |
| Regulated Waste - Category 2                                                                                                    |                          |                                 | site – waste received onsite                                                                  |
| Residue waste from recycling activities with approved discounts                                                                                                    |                          |                                 | excluding resource recovery areas.                                                            |
| Waste with general levy exemption                                                                                                    |                          |                                 | E. Total of column C                                                                          |
| Waste with approved levy exemption                                                                                                    |                          |                                 | F. Total of column D                                                                          |
| Total                                                                                                    | 0.00                     | 0.00                            | G Total Levy calculation for the site                                                         |
| Total Levy liability for the reporting period                                                                                                    | for Bin Chicken Landfill | G \$0.00                        |                                                                                               |

3. **Incoming Waste** section: Complete all relevant rows in Tonnes Received and Tonnes to levyable part of site

| Incoming Waste 🕢                                                | Tonnes Received        | Tonnes to levyable part of<br>site |
|-----------------------------------------------------------------|------------------------|------------------------------------|
| Municipal solid waste                                           | 100.00                 | 100.00                             |
| Commercial and Industrial waste                                 |                        |                                    |
| Construction and Demolition waste                               | 20.00                  | 10.00                              |
| Contaminated soil with disposal permit                          |                        |                                    |
| Regulated Waste - Category 1                                    |                        |                                    |
| Regulated Waste - Category 2                                    |                        |                                    |
| Residue waste from recycling activities with approved discounts |                        |                                    |
| Waste with general levy exemption                               |                        |                                    |
| Waste with approved levy exemption                              |                        |                                    |
| Total                                                           | 120.00                 | 110.00                             |
| Total Levy liability for the reporting period for               | r Bin Chicken Landfill | \$8,250.00                         |

The calculation will automatically be done on all amounts entered in the *Tonnes to levyable part of site*. Some of the lines will be exempt and don't attract a levy

4. Source of Incoming Waste and Waste movements to levyable part of site: you will need to complete these sections to match the *Tonnes Received* and *Tonnes to levyable part of site* 

| Source of Incoming Waste 🕡                           | Tonnes |
|------------------------------------------------------|--------|
| Levy Zone                                            | 120.00 |
| Non-Levy Zone                                        |        |
| Interstate                                           |        |
| Waste movements to levyable part of site 👔           | Tonnes |
| From offsite to levyable part of site                | 60.00  |
| From resource recovery area to levyable part of site | 50.00  |

In this example the *Source of Incoming waste* will total 120

And the *Waste movements to levyable part of site* should equal 110

5. **Non-levyable waste movements on site:** *relevant only if you have a Resource Recovery Area onsite* Complete this section to record the total tonnes moved between the resource recovery area and offsite. Sites that have an onsite operational purpose exemption certificate must record the total tonnes moved to the levyable part of the site in the Waste approved for an operational purpose at the site.

| Non-levyable waste movements on site 🕢                | Tonnes |
|-------------------------------------------------------|--------|
| From offsite to resource recovery area                |        |
| From resource recovery area to offsite                |        |
| Waste approved for an operational purpose at the site |        |

6. Once you have completed this section click on **Next (d)**. If you have more than one site, *Next* will take you to the data entry screen for the next site and so on until all site data is entered.

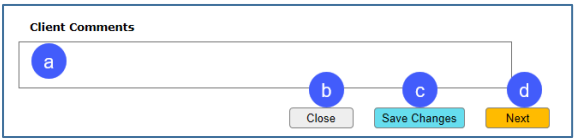

Other options from this screen:

a. add comments here – for example, notes from data entry person to verifier.

b. close out of summary returns and not save any data entered

c. allows you to save the changes and exit – your Summary Return will be in Draft and you can return to it when you are ready

7. Clicking Next the Total Levy Screen will appear. You can add a comment if required

|                                              | Reporting Period Ending: 31 Mar 201 |
|----------------------------------------------|-------------------------------------|
| otal Levy                                    |                                     |
| Total Levy payable for the period March 2019 | \$8,250.                            |
| eporting Summary by Site                     |                                     |
| Bin Chicken Landfill                         | \$8,250.00                          |
| HiTech Waste Management Facility             | \$0.00                              |
| omments                                      |                                     |
|                                              |                                     |
|                                              |                                     |

This is the **Data Entry** person's view of the Total Levy screen.

Please see next section for Verifier View

Other options from this screen

Back – takes you back to previous entries

Close - allows you to close the current screen and will ask if you want to discard what you have entered

8. Click Save

It is now up to the verifier to review and submit the return. You will have to inform the Verifier that the Summary Return is ready to be verified

## 2. Submit (verify) the Summary return

AUDIENCE: The Verifier needs to complete the summary return by submitting it

The only difference between the data entry and verifier screens is the Total Levy screen **Declaration**.

#### 2.1 If Verifier is the Data Entry person also:

If you are a verifier <u>and</u> the data entry person you can follow the steps above except in step 7 you will have the Declaration to complete.

|                                                                                                    | Reporting Period Ending: 31 Mar 201                                                      |
|----------------------------------------------------------------------------------------------------|------------------------------------------------------------------------------------------|
| otal Levy                                                                                                    |                                                                                          |
| Total Levy payable for the period March 2019                                                                                          | \$8,250                                                                                  |
| Reporting Summary by Site                                                                                                    |                                                                                          |
| Bin Chicken Landfill                                                                                                    | \$8,250.00                                                                               |
| HiTech Waste Management Facility                                                                                                    | \$0.00                                                                                   |
| Comments                                                                                                    |                                                                                          |
| I have completed this return based on the data a                                                                                      | sheet for March                                                                          |
| I, Dallas Documentation, declare that the inform<br>true and correct and I am authorised to make th<br>which this submission relates. | ation provided in this Summary Return is<br>is decision on behalf of the organisation to |

Tick the declaration check box and click Submit to send it for processing

#### 2.2 Verifier to Submit return

Once your Data Entry person has completed data entry please complete the following steps to submit your Summary Return. **Steps:** 

|                     | Dashboard     Profile     Summary Returns: Landfills R Us W259831                                                      |                                                                                                    |                                                                                                    |                                                                                                    |                                                                                                    |                                                                                                    |  |
|---------------------|----------------------------------------------------------------------------------------------------|----------------------------------------------------------------------------------------------------|----------------------------------------------------------------------------------------------------|----------------------------------------------------------------------------------------------------|----------------------------------------------------------------------------------------------------|----------------------------------------------------------------------------------------------------|--|
| View Latest Version | Action Required                                                                                                    | O View All                                                                                                    |                                                                                                    |                                                                                                    |                                                                                                    |                                                                                                    |  |
| Reporting Period 🔹  | Date Due 💠                                                                                                    | Status                                                                                                    | ¢                                                                                                    | Received                                                                                                    | ¢                                                                                                    | Actions                                                                                                    |  |
| May 2019            | 28 Jun 2019                                                                                                    | Awaiting Return                                                                                                    | 1                                                                                                    |                                                                                                    |                                                                                                    | Submit                                                                                                    |  |
| April 2019          | 31 May 2019                                                                                                    | Awaiting Return                                                                                                    | 1                                                                                                    |                                                                                                    |                                                                                                    | Submit                                                                                                    |  |
| March 2019          | 30 Apr 2019                                                                                                    | Draft                                                                                                    |                                                                                                    | 18 Jun 2019                                                                                                    |                                                                                                    | Submit                                                                                                    |  |
|                     |                                                                                                    | Page 1 of 1<br>1                                                                                                    |                                                                                                    |                                                                                                    |                                                                                                    |                                                                                                    |  |
|                     | ® View Latest Version           Reporting Period         •           May 2019         •           April 2019         • | ® View Latest Version     Action Required       Reporting Period     Date Due       May 2019     28 Jun 2019       April 2019     31 May 2019       March 2019     30 Apr 2019 | View Latest Version     Action Required     View All     Constraints     View All     April 2019     April 2019     April | View Latest Version     Action Required     View All      Action Required     View All      Action Required     View All      Action Required     View All      Action Required     View All      Action Required     View All      Action Required     View All      Action Required     View All      Action Required     View All      Action Required     View All      Action Required     View All      View All      Action Required     View All      Action Required     View All      View All      Action Required     View All      Action Required     View All      View All      View All      Action Required     View All      Action Required     View All      Action Required     View All      Action Required     View All      Action Required     View All      Action Required     View All      Action Required     View All      View All      Action Required     View All      View All      View All      View All      View All      View All      View All      View All      View All      View All      View All      View | View Latest Version     Action Required     View All      Action Required     View All      View All      View All | View Latest Version     Action Required     View All      Action Required     View All      View All      Action Required     View All      Action Required     View All      View All      Action Required     View All      View All      View Al |  |

Note: Here we are verifying the March Summary Return (note: it says Draft in the Status Column – this will change to Finalised Return once submitted)

- 1. On the Dashboard sidebar click Summary Returns
- 2. Go to the reporting period and click on Submit
- 3. Review the Return (for multiple Landfill sites you will need to click Next)
- 4. On the Total Levy page you can add any further comments
- 5. Tick the checkbox under Declaration (refer to picture in 2.1 above)
- 6. Click on **Submit**

Your Summary Return has now been submitted – an invoice will now be emailed to your nominated email address.

#### More information

For any enquiries relating to QWDS please call 13 QGOV (13 74 68) or email Enquiries.QWDS@des.qld.gov.au